# QUICK GUIDE SEVIMAPAY BANKSYARIAH BANKSYARIAH

Verison 4.0 - 01 Februari 2023

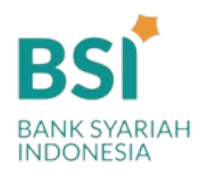

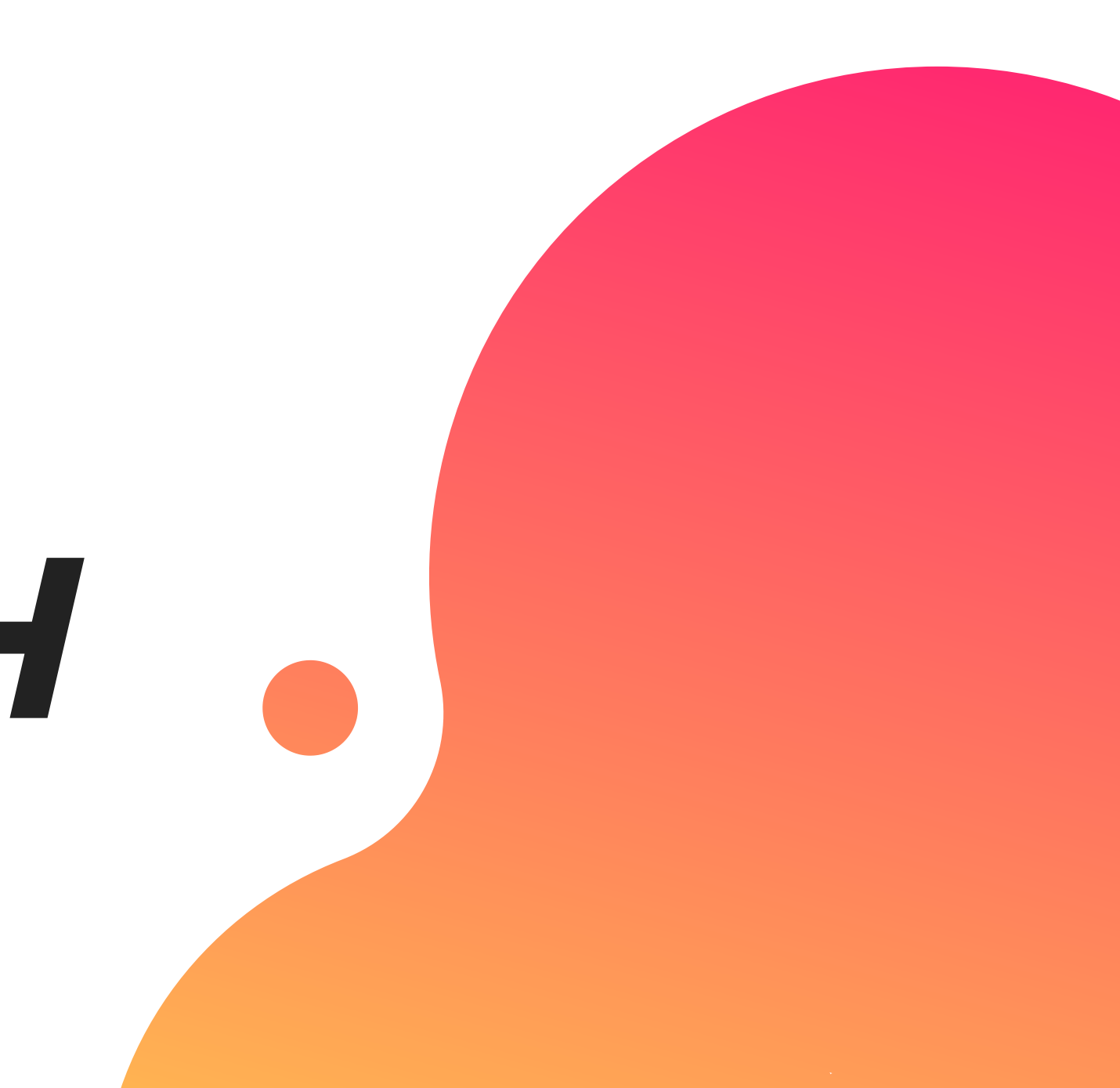

# TABLE OF CONTENTS

## Guidelines

- Bagaimana cara *mendapatkan kode bayar* BSI ?
- Bagaimana cara pembayaran Sevimapay melalui BSI Mobile & Net Banking
- ? Bagaimana cara pembayaran melalui ATM BSI ?
- Bagaimana cara bayar melalui *Teller BSI ?*
- Bagaimana cara bayar melalui ATM/M-Banking Bank Lain ?

## CORA MENDAPATKAN KODE BAYAR SEVIMAPAY - BSI

### 1.Login

Login pada aplikasi siakadcloud

## 2. Akses Riwayat Keuangan

Pilih menu : profile – tagihan mahasiswa

#### 4. Generated VA

Dapatkan kode VA pada siakad sebagai kode bayar BSI

### 5. Simpan Kode VA

Simpan kode VA yang didapatkan, bayar sebelum tgl jatuh tempo (expired kode pembayaran)

# 3. Centang tagihan

Pilih tagihan yang akan dibayarkan

## 6. Bayar melalui BSI

Lakukan pembayaran melalui Bank BSI

## **GENERATED KODE BAYAR ATAU VIRTUAL** ACCOUNT (VA) Halaman Dashboard

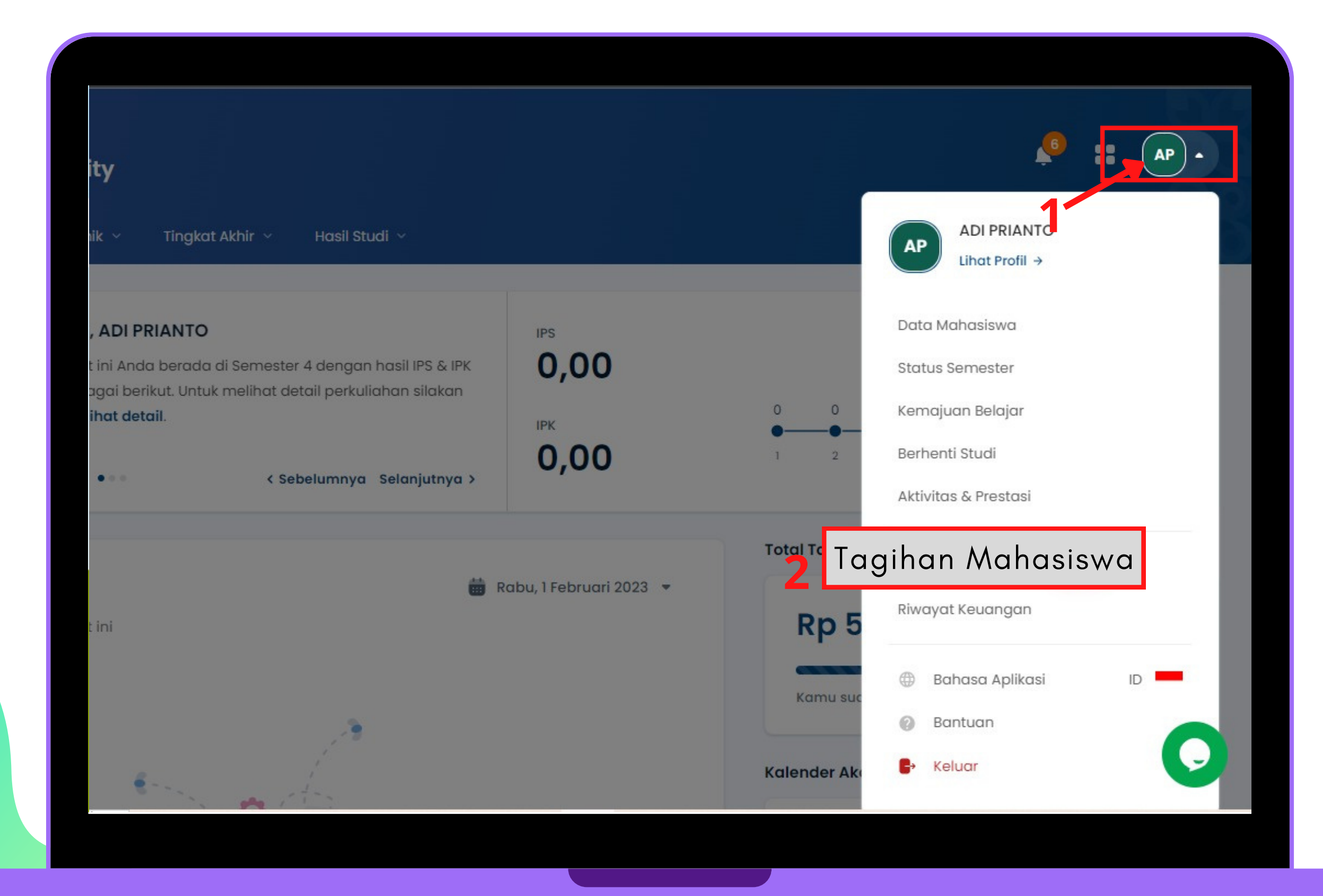

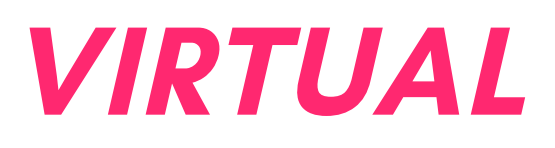

## Keterangan

Klik Profile Klik Profile

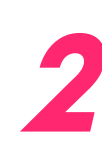

Klik Tagihan Mahasiswa Klik tagihan

mahasiswa

## GENERATED KODE BAYAR ATAU VIRTUAL ACCOUNT (VA) LANJUTAN

Halaman Riwayat Keuangan

| agihan Jatuh Tempo                                                      |                                     |                     |                       | 4.<br>Pilih Metode Pembayaran                |
|-------------------------------------------------------------------------|-------------------------------------|---------------------|-----------------------|----------------------------------------------|
| 💧 Tagihan sudah melebihi jatuh tempo (2                                 | <b>2 Agu 2022)</b> , bayar sekarang | agar bisa mengikuti | PRESENSI              | BSI TERRET Bank BSI                          |
| Nama Tagihan                                                            | Potongan                            | Denda               | Tagihan               |                                              |
| 1. SKS Matakuliah - 221 (Sekali Bayar)<br>Telat Bayar sejak 22 Agu 2022 | -                                   | -                   | Rp1.000.000           | Rincian Pembayaran                           |
| Total Tagihan                                                           |                                     |                     | () Rp1.000.000        | Rp0                                          |
|                                                                         |                                     |                     |                       | Lihat total tagihan ↓<br>① Telah diakumulasi |
| igihan Belum Jatuh Tempo                                                |                                     |                     | Sembunyikan tagihan 🦒 | 🕑 Bayar T                                    |
| Pilih Semua Tagihan                                                     |                                     |                     |                       | 5                                            |
| TAGIHAN BULANAN - 231 (Sekali Bayar)                                    |                                     |                     | INV/20231/0000160     |                                              |
| Jatuh Tempo                                                             | Potongan                            | Denda               | Tagihan               |                                              |

## Keterangan

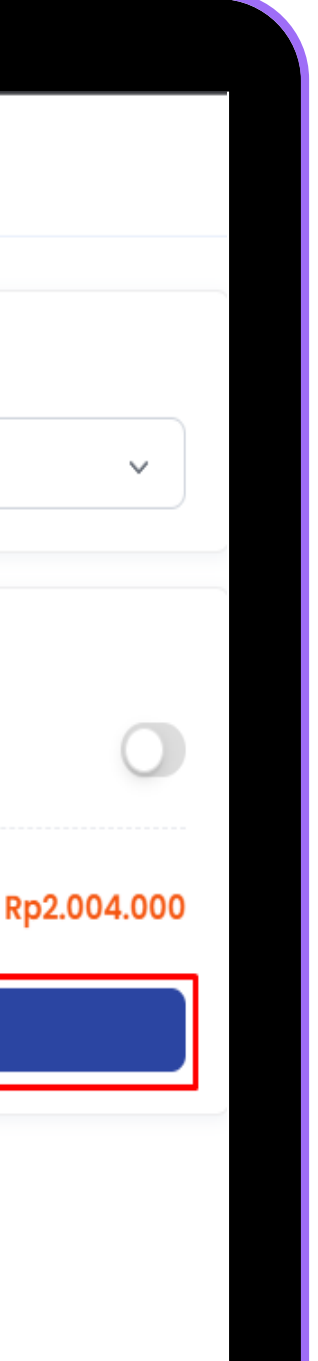

## Bayar Tagihan

Centang pada tagihan yang ingin dibayar

## **4** Pilih Metode Pembayaran

Pilih Metode Pembayaran channel Bank BSI

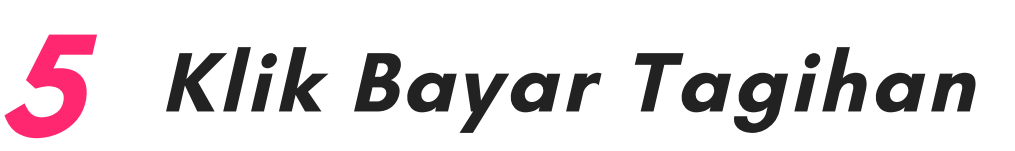

Klik tombol [Bayar Tagihan]

## GENERATED KODE BAYAR ATAU VIRTUAL ACCOUNT (VA) LANJUTAN

#### Halaman Riwayat Keuangan

| ahasiswa         |                                                                                  |                                                                                            |                |
|------------------|----------------------------------------------------------------------------------|--------------------------------------------------------------------------------------------|----------------|
| ian > 2. Konfirm | asi Pembayaran 🔉 3. Pem                                                          | nbayaran Berhasil                                                                          |                |
|                  |                                                                                  | Lakukan pembayaran sebelum<br>Batas Waktu Pembayaran :<br>Jumat, 3 Februari 2023, 23:59:59 |                |
|                  |                                                                                  |                                                                                            |                |
|                  | formasi Pem                                                                      | bayaran                                                                                    |                |
|                  | formasi Pem<br>Metode Pembayaran<br>BSI                                          | bayaran                                                                                    | BSI BAYK SWAR  |
|                  | formasi Pem<br>Metode Pembayaran<br>BSI<br>Nomor Virtual Account<br>1461050149 බ | t                                                                                          | Salin Nomor VA |

## Keterangan

#### 6 Berhasil mendapat Kode Virtual Account (VA)

Simpan dan Bayarkan VA sebelum waktu jatuh tempo atau VA akan expired

## PEMBAYARAN MELALUI BSI MOBILE & NET BANKING

- 1.Pilih menu Pembayaran/Payment.
- 2.Pilih Akademik
- 3.Masukkan nama Perguruan Tinggi pada Nama Akademik
- 4.Masukkan Kode VA (digit ke-5 sampai 16 kode VA dari siakad) pada ID Pelanggan/Kode Bayar
- 5.Pilih "Lanjut" jika sudah sesuai tagihan.
- 6.Kemudian tampil informasi data transaksi anda. Penting! Pastikan tagihan yang dibayarkan termasuk dengan biaya admin Rp 3500
- 7.Layar validasi tagihan akan muncul pada layar, masukan PIN anda dan pilih "Selanjutnya" untuk submit.
- 8.Selesai

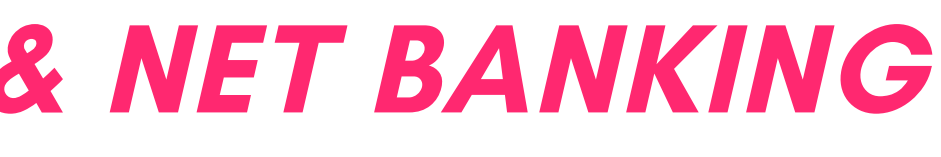

## PEMBAYARAN MELALUI ATM BSI

- 1.Pilih menu Pembayaran/Pembayaran/Pembelian.
- 2.Pilih Akademik
- 3.Masukkan kode institusi XXXX (4 digit pertama kode VA dari siakad) + Masukan Nomor ID Pelanggan *Kode VA* (digit ke-5 sampai 16 kode VA dari siakad) 4.Pilih Benar/Selanjutnya
- 5.Kemudian tampil informasi data transaksi anda. Penting! Pastikan tagihan yang dibayarkan termasuk dengan biaya admin Rp 3500 6.Pilih benar/Ya
- 7.Selesai

## PEMBAYARAN MELALUI TELLER SELURUH CABANG BSI

1.Tulis pada Slip Bayar Tagihan :

a.Nama Mahasiswa/i

b.Kode XXXX (Kode VA dari Siakad)

c.JenisTagihan (Contoh: Biaya SPP Universitas XYZ) dan Dibayarkan secara Tunai atau Beban rekening nomor BSI anda 2.Pelanggan tandatangan pada Slip bayar tagian tsb. 3.Pelanggan menyampaikan kepetugas Teller BSI 4.Teller akan mengkonfirmasi nominal tagihan mahasiswa/i tersebut yang akan dibayar. Penting! Tagihan yang dibayar termasuk biaya adm Rp 3500,-5.Selesai

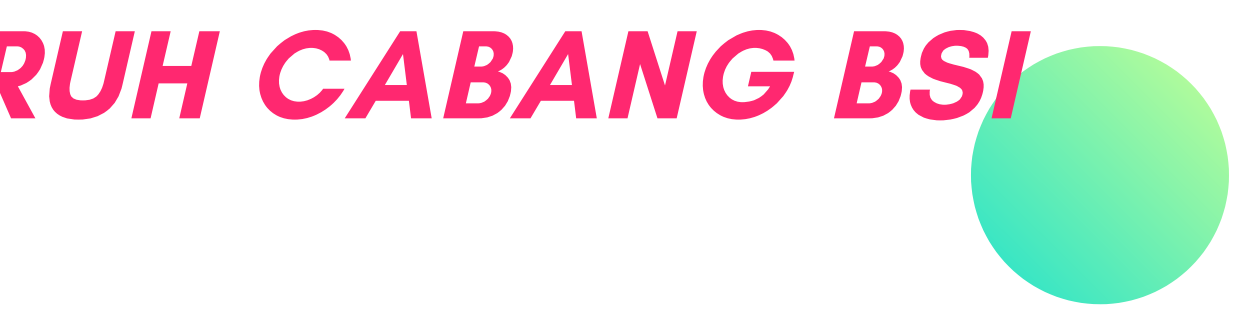

## PEMBAYARAN MELALUI ATM/M-BANKING BANK LAIN

1. Pilih Transfer

- 2.Pilih Antar Bank Online / Transfer Online antar Bank
- 3. Pilih Bank BSI
- 4.Masukkan kode BSI 900 + kode VA dari siakad Penting! Pastikan tagihan yang

dibayar termasuk dengan biaya admin Rp 3500, atau transa<mark>ksi akan gagal</mark>

- 5.Masukan nominal tagihan
- 6.Layar akan menampilkan data transaksi anda,
- 7. Jika data sudah benar pilih YA (OK)
- 8. Proses Pembayaran
- 9.Selesai

Note: Untuk transfer *melalui SKN dan Kliring belum bisa dilayani* 

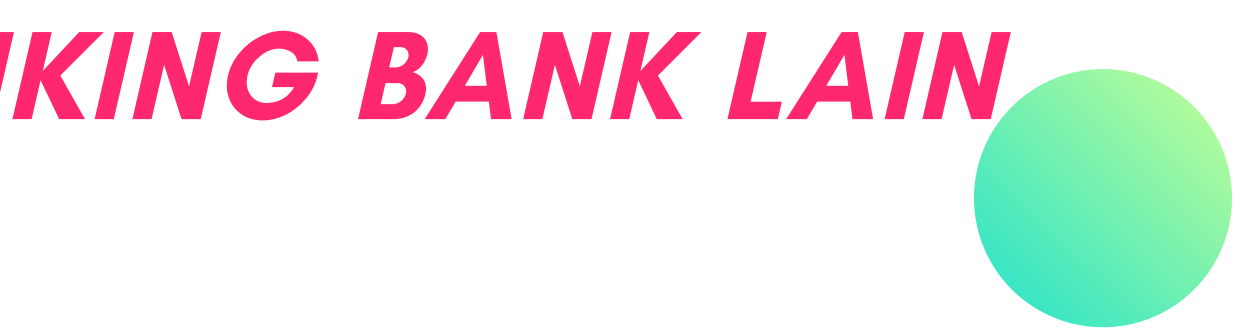

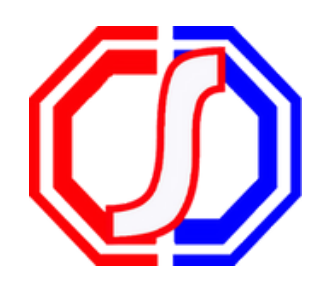

## Something to Remember:

# "BETTER PAYMENT FOR EDUCATION"

SevimaPay - 2023

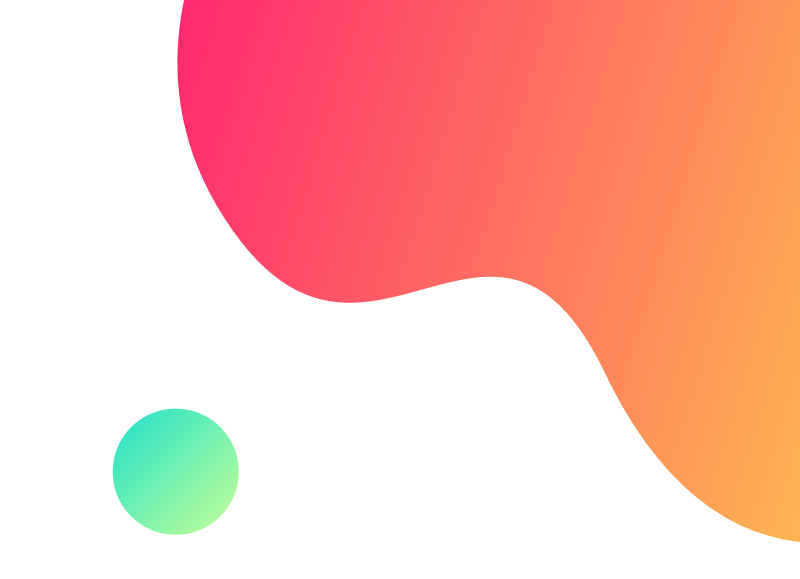

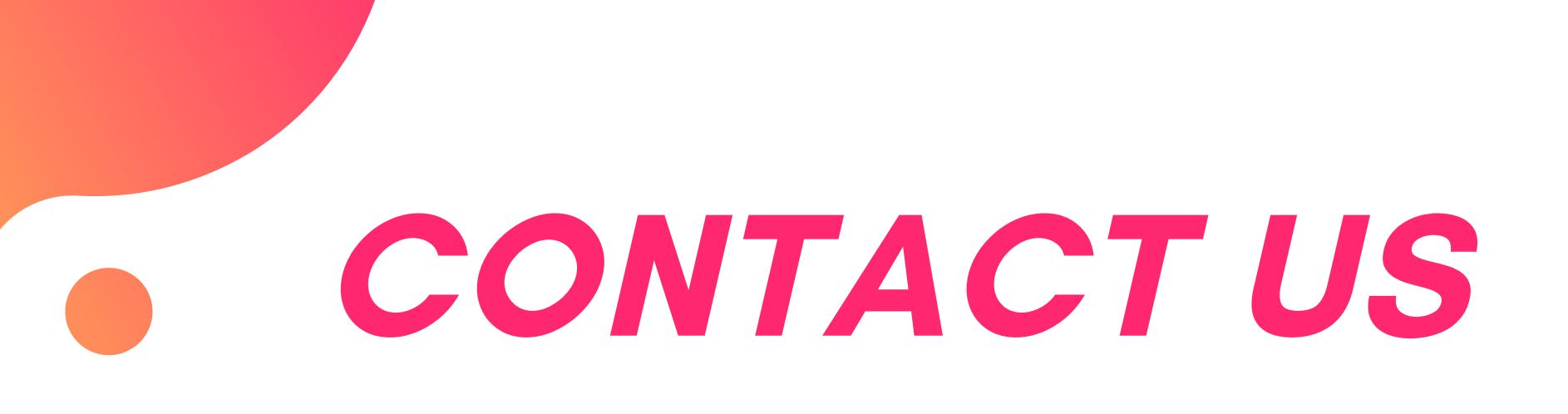

### Office

Jl. Medokan Asri Tengah, MA 2 Q-

16, SurabayaJawa Timur - Indonesia

#### Email

sevimapay@sevima.com

#### Website

sevimapay.com/bantuan

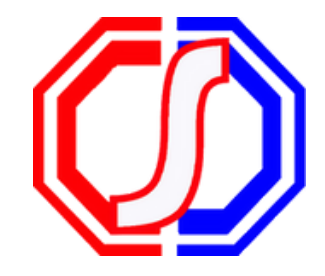